# **Cost Pivot Table**

help.fracttal.com/hc/en-us/articles/25022100768141-Cost-Pivot-Table

The **Cost Pivot Table**, available in **Economic Analysis**, allows users to organize and analyze maintenance costs in a detailed and flexible manner. With this functionality, it is possible to segment data into various categories, facilitating strategic decision-making.

## Accessing the Cost Pivot Table

To view the Cost Pivot Table, follow these steps:

- 1. Access the main menu and go to **Business Intelligence**.
- 2. Click on the Economical Analysis option.
- 3. Select the **Cost Pivot Table** tab.

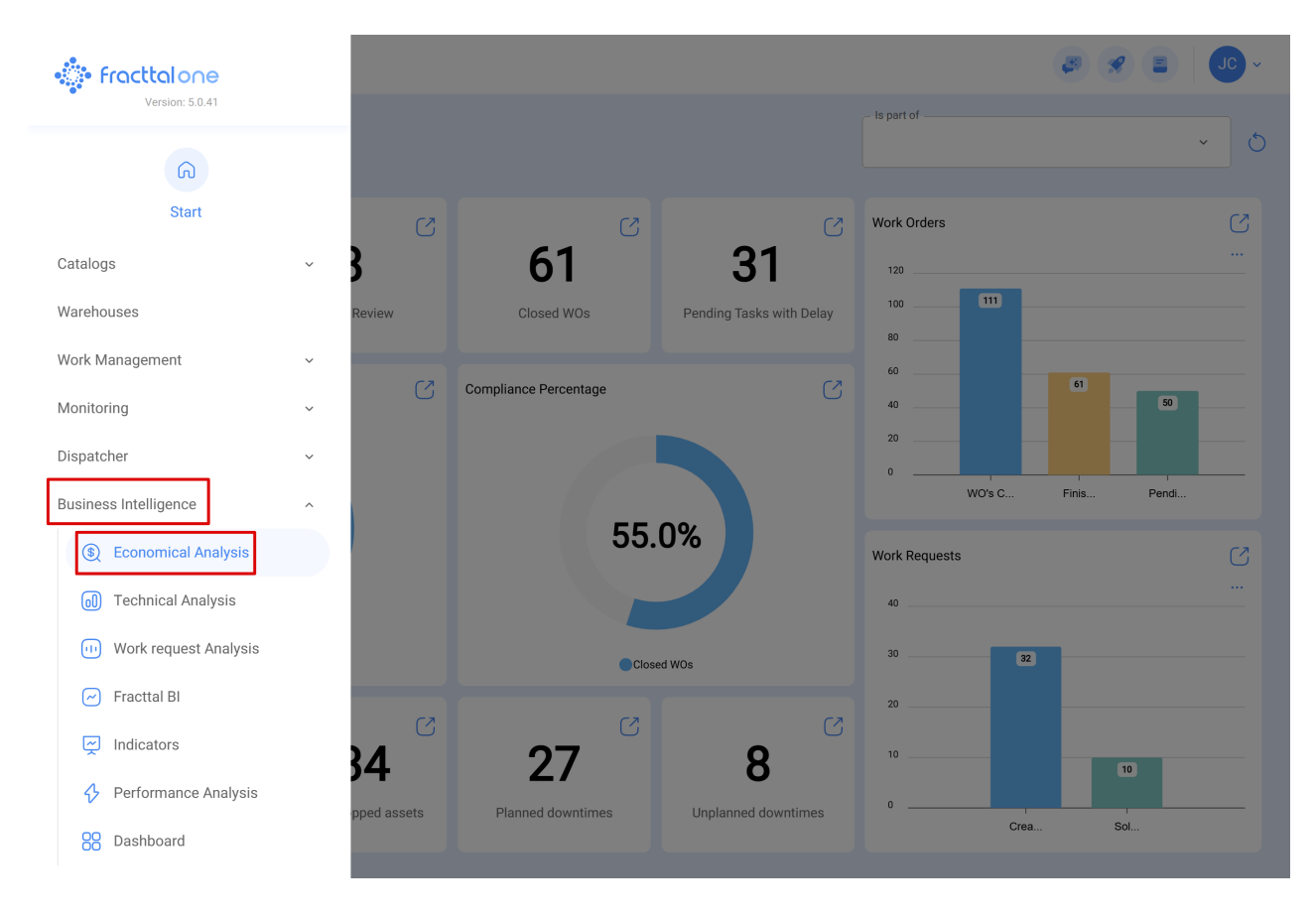

| Economical Analysis                                    |                       | - OL 🔊                                                |
|--------------------------------------------------------|-----------------------|-------------------------------------------------------|
| Actual Resource Usage Scost Pivot Table                | lanned Resource Usage | tual Schedule Date<br>2025-02-11 / 2025-03-11 💼 💍 🚅 🌫 |
| Table •                                                | Sum                   | Ano •                                                 |
| Asset •<br>Asset Group 1 •                             |                       | AnonullTotalsTotals0.000.00                           |
| Asset Type *<br>Cost center *                          |                       |                                                       |
| Issued Qty *<br>Month *<br>Qty *                       |                       |                                                       |
| Real Used Qty   Resource Description   Resource Source |                       |                                                       |
| Resource Type *<br>Task *                              |                       |                                                       |
| Task Group 1 *<br>Task Group 2 *                       |                       |                                                       |

Upon accessing this section, you will be directed to a customizable interface where you can configure the data according to your needs.

#### **Interface Structure**

The **Cost Pivot Table** interface allows users to select and drag fields to structure their analysis as needed. With this functionality, you can create different reports and visualize data in a personalized way.

To generate your custom pivot table, follow these steps:

### **Selecting Desired Fields**

On the left side of the screen, below the **Table** option, all available fields are listed. To add a field to your table:

| Economical Analysis                                                                                                    |                                 |                            | ~ <b></b>                                                    |
|----------------------------------------------------------------------------------------------------|---------------------------------|----------------------------|--------------------------------------------------------------|
| Actual Resource Usage                                                                                                    | Gost Pivot Table 💮 Planned Reso | urce Usage                 | Actual Schedule Date<br>2025-02-11 / 2025-03-11 (2025-03-11) |
|                                                                                                    |                                 |                            | Ø                                                            |
| Table                                                                                                    |                                 | Sum v ↓ ↔<br>Custo total v | Ano 🔹                                                        |
| Asset •<br>Asset Group 1 •<br>Asset Group 2 •<br>Asset Type •<br>Cost center •<br>Issued Qty •<br>Month •<br>Qty •<br>Real Used Qty •<br>Resource Description • |                                 |                            | Ano nul Totals<br>Totals 0.00 0.00                           |
| Resource Type *<br>Task *<br>Task Group 1 *<br>Task Group 2 *                                                                                                   |                                 |                            |                                                              |

- 1. Identify the relevant fields from the list on the left.
- 2. Drag the field to the central area of the screen, where the table structure is displayed.
- 3. Drop the field in the central area to integrate it into the visualization.

| Economical Analysis                                     |                            | 🥔 🔗 🛛 JC -                                             |
|---------------------------------------------------------|----------------------------|--------------------------------------------------------|
| ⊘ Actual Resource Usage 🗧 Cost Pivot Table 🚱 Planned Re | esource Usage              | ctual Schedule Date<br>2025-02-11 / 2025-03-11 🔠 💍 🍨 😋 |
| Table -                                                 | Sum + ↓ ↔<br>Custo total + | Ano •                                                  |
| Asset • Asset Group 1 • Asset Group 2 •                 |                            | Ano null Totals<br>Totals 0.00 0.00                    |
| Asset Type * Cost center * Issued Qty * Month *         |                            |                                                        |
| Qty *<br>Real Used Qty *<br>Resource Description *      |                            |                                                        |
| Resource Source *<br>Resource Type *<br>Task *          |                            |                                                        |
| Task Group 1 *<br>Task Group 2 *                        |                            |                                                        |

Once the fields are added, the table will automatically generate, displaying data according to the selected filters. The table structure can be adjusted as needed.

#### If you need to modify the table layout:

- Drag fields to different areas of the table.
- To remove a field, click the delete icon next to the field name.

If external reports need to be generated, the data configured in the Cost Pivot Table can be **exported**. To do this, simply use the highlighted icon in the upper right corner.

| Business Intelligence<br>Economical Analysis |                         |                                              |               |                                                | <b>E</b>                           | *      | J           | <b>o</b> ~ |
|----------------------------------------------|-------------------------|----------------------------------------------|---------------|------------------------------------------------|------------------------------------|--------|-------------|------------|
| O Actual Resource Us                         | sage 🗧 Cost Pivot Table | Planned Resource Usage                       |               | <ul> <li>Actual Sched</li> <li>2025</li> </ul> | ule Date                           | 0      | <b>ב</b> יי | 44         |
| Table * Custo total * Ano *                  |                         |                                              |               |                                                |                                    | 20     |             |            |
| Asset Type 🔹                                 | Asset *                 |                                              |               |                                                |                                    | Ano    | pull        | Totale     |
| Issued Qty 🔻                                 | Asset Group 1 🔹         | Asset                                        | Asset Group 1 | Asset Group<br>2                               | Cost center                        |        | nuii        | Totala     |
| Month •                                      | Asset Group 2 🔹         | CAMION TOLVA                                 | Blank value   | Blank value                                    | Blank value                        |        | 0.00        | 0.00       |
|                                              | Cost contor a           | CAMIONETA MAXUS                              | Blank value   | Blank value                                    | Blank value                        |        | 0.00        | 0.00       |
| Qty +                                        | Cost center +           | Generador 3 { }                              | Blank value   | Blank value                                    | Blank value                        |        | 0.00        | 0.00       |
| Real Used Qty 🔻                              |                         | MAQUINA 1                                    | Blank value   | Blank value                                    | Blank value                        |        | 0.00        | 0.00       |
| Resource Description •                       |                         | MAQUINA 1 { MAQUINA 1 }                      | Blank value   | Blank value                                    | Blank value                        |        | 0.00        | 0.00       |
|                                              |                         | Predio VIP { PVIP-0001 }                     | Coworking     | Operacional                                    | Blank value                        |        | 0.00        | 0.00       |
| Resource Source •                            |                         | { 070128 } BOMBA SUMERGIBLE bombas-chile 380 | Motor CA      | Trifasico                                      | SERVICIOS DE ARRENDAMI<br>2504497) | ENTO ( | 0.00        | 0.00       |
| Resource Type *                              |                         | { 100251 } Radio                             | Blank value   | Blank value                                    | Blank value                        |        | 0.00        | 0.00       |
| Task 🔻                                       |                         | { 10009083 } GRUPO ELECTROGENO               | TRAB          | Blank value                                    | Blank value                        |        | 0.00        | 0.00       |
| Task Group 1                                 |                         | {} A/C 1                                     | Blank value   | Blank value                                    | Blank value                        |        | 0.00        | 0.00       |
|                                              |                         | {} Anestesia 1                               | Blank value   | Blank value                                    | Blank value                        |        | 0.00        | 0.00       |
| Task Group 2 🔹                               |                         | {} Prensa 1                                  | Blank value   | Blank value                                    | Blank value                        |        | 0.00        | 0.00       |
| Task type 🔹                                  |                         | { CC-TER } CENTRO COMERCIAL EL TESORO        | Blank value   | Blank value                                    | Blank value                        |        | 0.00        | 0.00       |
| Total cost                                   |                         | { ELCO-ELTE-01 } EL CORRAL                   | Blank value   | Blank value                                    | Blank value                        |        | 0.00        | 0.00       |
|                                              |                         | { EMB-00001 } EMBUTIDORA                     | Blank value   | Blank value                                    | 401 ( )                            |        | 0.00        | 0.00       |
| Unit 🔹                                       |                         | { EMB-00002 } EMBUTIDORA                     | Blank value   | Blank value                                    | 401 ( )                            |        | 0.00        | 0.00       |
| Unit Cost 🔹                                  |                         | { EXT.C02-01 } EXTINTOR C02                  | Blank value   | Blank value                                    | Blank value                        |        | 0.00        | 0.00       |
|                                              |                         |                                              | Riank value   | Riank value                                    | Riank value                        |        | 0.00        | 0.00       |